# 4 Starting a new Case – Consent

If searching for an existing case has yielded no results, a user can **create a new case**:

**IMPORTANT NOTE:** Please do not create a new case unless you are certain that the child does not already exist on the system. please contact the helpdesk if you need support in finding any cases.

|                                                                       | <u>istix</u>                                                                                                    | Welcome                                                                                                | e to the eEHA sys                                                                                                    | stem                                                                                                    | TOWER HA                                                                       | TOWER HAMLETS                                                                                                    |  |
|-----------------------------------------------------------------------|----------------------------------------------------------------------------------------------------|----------------------------------------------------------------------------------------------------|----------------------------------------------------------------------------------------------------|----------------------------------------------------------------------------------------------------|--------------------------------------------------------------------------------|----------------------------------------------------------------------------------------------------|--|
|                                                                       |                                                                                                    | Logge                                                                                                  | d in as Shanur Miah                                                                                                    | og out •                                                                                                    |                                                                                | Client: TowerHamlets<br>Version: V4.2.9<br>Environment: Live                                                                                                    |  |
| My Messages     My cases     Check for case     My settings           |                                                                                                    |                                                                                                    |                                                                                                    |                                                                                                    |                                                                                |                                                                                                    |  |
| nitial R                                                              | esults                                                                                                    |                                                                                                    |                                                                                                    |                                                                                                    |                                                                                | 0                                                                                                    |  |
|                                                                       |                                                                                                    |                                                                                                    |                                                                                                    |                                                                                                    |                                                                                |                                                                                                    |  |
| Case Id                                                               | Family name                                                                                                    | Given names                                                                                            | Date of birth                                                                                                    | Gender                                                                                                    | Primary address                                                                | Source                                                                                                    |  |
| <b>Case Id</b>                                                        | Family name ▲<br>Adam Test                                                                                                    | Given names<br>Ann                                                                                     | Date of birth<br>01/10/2013                                                                                                    | <b>Gender</b><br>Female                                                                                                    | Primary address                                                                | Source<br>Family eCAF, CM                                                                                                    |  |
| C <b>ase Id</b><br>076<br>087                                         | Family name ▲       Adam Test       Adams Test                                                                                                    | Given names<br>Ann<br>Jamie                                                                            | Date of birth<br>01/10/2013<br>14/08/2011                                                                                                    | Gender<br>Female<br>Male                                                                                                    | Primary address<br>127 Rugby Road, CV3 2AY                                     | Source<br>Family eCAF, CM<br>Family eCAF, CM                                                                                                    |  |
| Case Id<br>8076<br>7087<br>599                                        | Family name ▲       Adam Test       Adams Test       Adam-test                                                                                                | Given names<br>Ann<br>Jamie<br>Robert                                                                  | Date of birth           01/10/2013           14/08/2011           12/02/2007                                                                                                    | Gender<br>Female<br>Male<br>Male                                                                                                    | Primary address<br>127 Rugby Road, CV3 2AY                                     | Source<br>Family eCAF, CM<br>Family eCAF, CM<br>Family eCAF, CM                                                                                                    |  |
| Case Id<br>3076<br>7087<br>1599                                       | Family name ▲       Adam Test       Adams Test       Adam-test       Adam-test       Ali Test7                                                                | Given names       Ann       Jamie       Robert       Wood                                              | Date of birth           01/10/2013           14/08/2011           12/02/2007           04/09/2008                                                                                     | Gender<br>Female<br>Male<br>Male<br>Male                                                                                                    | Primary address<br>127 Rugby Road, CV3 2AY                                     | Source<br>Family eCAF, CM<br>Family eCAF, CM<br>Family eCAF, CM<br>Family eCAF, CM                                                                                                    |  |
| Case Id<br>3076<br>7087<br>599<br>330<br>5501                         | Family name ▲       Adam Test       Adams Test       Adam-test       Adam-test       Ali Test7       alitest                                                  | Given names<br>Ann<br>Jamie<br>Robert<br>Wood<br>john                                                  | Date of birth           01/10/2013           14/08/2011           12/02/2007           04/09/2008           02/10/1997                                                                | Gender<br>Female<br>Male<br>Male<br>Male<br>Male                                                                                             | Primary address<br>127 Rugby Road, CV3 2AY<br>13, e14 2Is                      | Source           Family eCAF, CM           Family eCAF, CM           Family eCAF, CM           Family eCAF, CM           Family eCAF, CM           Family eCAF, CM           Family eCAF, CM                                                                                                    |  |
| Case Id<br>8076<br>7087<br>599<br>330<br>501<br>7972                  | Family name ▲       Adam Test       Adams Test       Adam-test       Adam-test       Ali Test7       alitest       Allen Test                                 | Given names       Ann       Jamie       Robert       Wood       john       Gerard                      | Date of birth           01/10/2013           14/08/2011           12/02/2007           04/09/2008           02/10/1997           04/12/2007                                           | Gender<br>Female<br>Male<br>Male<br>Male<br>Male<br>Male                                                                                     | Primary address 127 Rugby Road, CV3 2AY 13, e14 2ls                            | Source           Family eCAF, CM           Family eCAF, CM           Family eCAF, CM           Family eCAF, CM           Family eCAF, CM           Family eCAF, CM           Family eCAF, CM           Family eCAF, CM           Family eCAF, CM           Family eCAF, CM           Family eCAF, CM                                                                                                    |  |
| Case Id<br>3076<br>7087<br>1599<br>330<br>4501<br>7972<br>2765        | Family name ▲       Adam Test       Adams Test       Adam-test       Adam-test       Ali Test7       alitest       Allen Test       Baba test                 | Given names       Ann       Jamie       Robert       Wood       john       Gerard       Ali            | Date of birth           01/10/2013           14/08/2011           12/02/2007           04/09/2008           02/10/1997           04/12/2007           12/12/2001                      | Gender       Female       Male       Male       Male       Male       Male       Male       Male       Male       Male                       | Primary address 127 Rugby Road, CV3 2AY 127 Rugby Road, CV3 2AY 13, e14 2ls    | Source           Family eCAF, CM           Family eCAF, CM           Family eCAF, CM           Family eCAF, CM           Family eCAF, CM           Family eCAF, CM           Family eCAF, CM           Family eCAF, CM           Family eCAF, CM           Family eCAF, CM           Family eCAF, CM           Family eCAF, CM           Family eCAF, CM           Family eCAF, CM                           |  |
| Case Id<br>3076<br>7087<br>1599<br>330<br>4501<br>7972<br>2765<br>358 | Family name ▲       Adam Test       Adams Test       Adam-test       Adam-test       Ali Test7       alitest       Allen Test       Baba test       Bear-test | Given names       Ann       Jamie       Robert       Wood       john       Gerard       Ali       Fred | Date of birth           01/10/2013           14/08/2011           12/02/2007           04/09/2008           02/10/1997           04/12/2007           12/12/2001           04/05/2006 | Gender       Female       Male       Male       Male       Male       Male       Male       Male       Male       Male       Male       Male | Primary address  127 Rugby Road, CV3 2AY  127 Rugby Road, CV3 2AY  13, e14 2ls | Source           Family eCAF, CM           Family eCAF, CM |  |

To begin click on the 'New Case'

**IMPORTANT NOTE:** Please do not create a new case unless you are certain that the child does not already exist on the system. please contact the helpdesk if you need support in finding any cases.

### **EHA User Guide – Practitioner Manual** You will be taken to the **Child/ Young Person details** page:

| <u>Holistix</u>                                                                                                    | The mandatory fields are marked with an *.                                                               |
|----------------------------------------------------------------------------------------------------|----------------------------------------------------------------------------------------------------|
| Logged in as Mack TheKnife Log out >                                                                                                    | You must provide at least:                                                                               |
| My Messages My cases Check for case Start new case My settings Help                                                                                                    |                                                                                                    |
| Start new case - child / young person details                                                                                                    | 1. Case Name - This is the surname/s of the case family (Do not enter an individual's full name in here) |
| Date case was created 22/07/2016 12<br>Case name * Child/young person<br>In order to create a case on Family eCAF, some basic details are required. The first step covers the details of the child/young person.                                                                        | 2. Given Name(s)                                                                                         |
| Please complete at least the mandatory fields (those with an *) below.  Add Another Child  As you enter the child's details, the system will flag up any potential duplicate case members that already exist in the system. You are able to click on these duplicates for more options. | 3. Family Name                                                                                           |
| Details       Title       Given name(s) *       Family name *       Family name first                                                                                                    | 4. Gender                                                                                                |
| Also known as/previous name Gender * Date of Birth/EDD *                                                                                                    | 5. Date of Birth/ EDD                                                                                    |
| Case Member Relationships           Image: Case Member Relationships           Image: Case Member Relationships                                                                                                    |                                                                                                    |
| Contact Details                                                                                                    |                                                                                                    |
| Contact Number                                                                                                    |                                                                                                    |

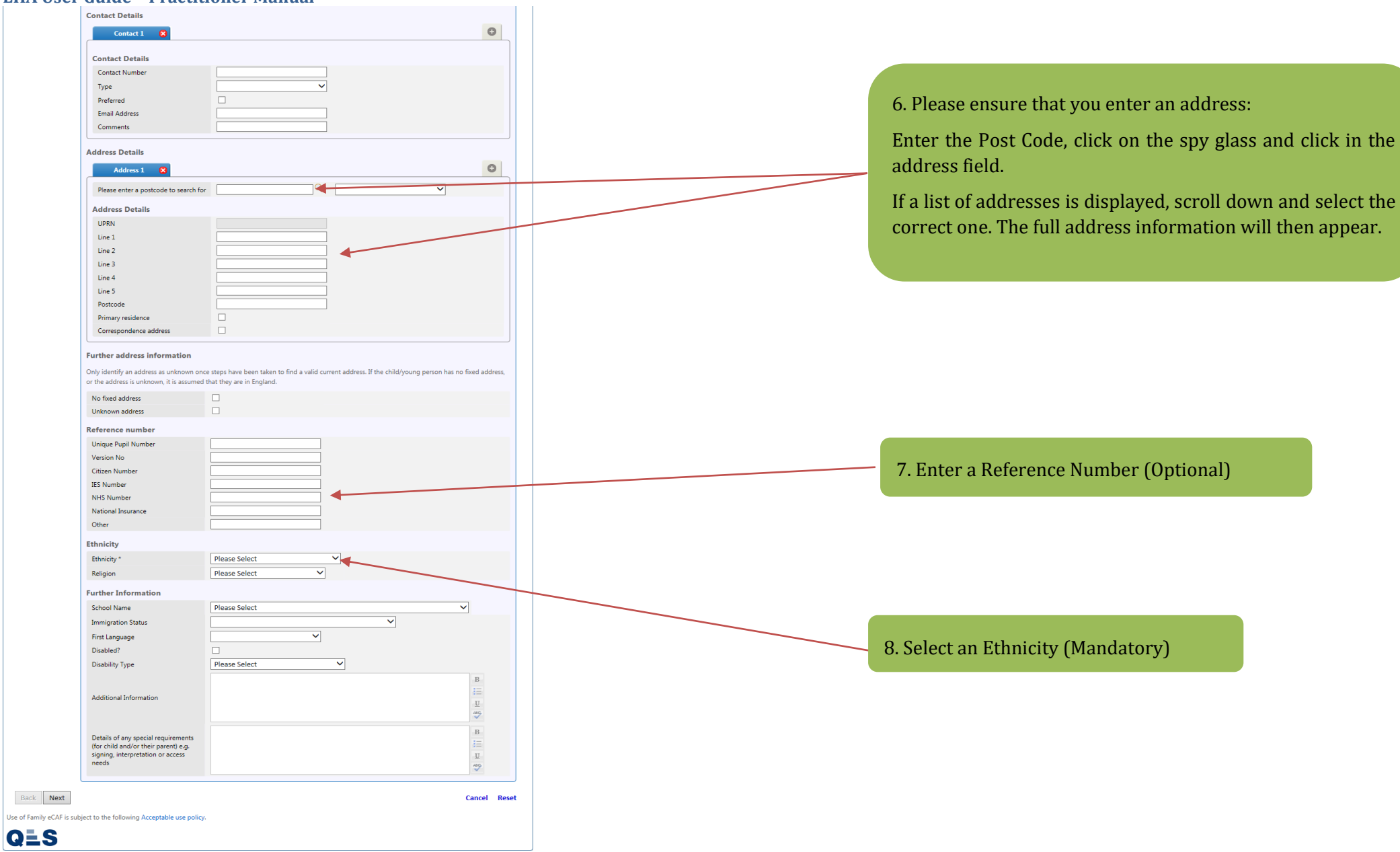

When you start entering a child (or adult's) details, eEHA will flag up if there is a **potential duplicate record**. You should check to ensure you don't create a duplicate case for a child:

| Direc das was created 09/10/2017   Case anne** 0H Test 0510   Child/young person En oder to create a case on finnilly CAF. Some basic details are required. The first step covers the details of the child/young person. R ace complete at least the mandatory fields (those with an ") below. If and another Child Child A syou enter the child's details, the system will flag up any potential duplicate case members that already exist in the system. You are able to click on these duplicates for more options. Details Given ane()* Fently name* Fently name* Fentl                                                                                                    | Start new case - child / young person d                                           | tails                                                   |                                                   | (            |
|----------------------------------------------------------------------------------------------------|-----------------------------------------------------------------------------------|---------------------------------------------------------|---------------------------------------------------|--------------|
| Det case was created   Case ans*   Childyoung person Bo drat needs as case on family eCAF, some basic details are required. The first step covers the details of the childyoung person. Reace complete at least the mandatory fields (those with an *) below. In our not case as case on family eCAF, some basic details are required. The first step covers the details of the childyoung person. In our not case as case on family eCAF, some basic details are required. The first step covers the details of the childyoung person. In our not case as case on family eCAF, some basic details are required. The first step covers the details of the childyoung person. In our not case case case on family eCAF some basic details are required. The first step covers person. In the first family rame if first family rame if first f                                                                                                    | Back Next                                                                         |                                                         | Can                                               | cel Rese     |
| Label case was created       (9/10/2017                                                                                                    |                                                                                   |                                                         |                                                   |              |
| Child/young person<br>to noter to create a case on Family eCAF, some basic details are required. The first step covers the details of the child/young person.<br>Person point the child's details, the system will flag up any potential duplicate case members that already exist in the system. You are able to cick<br>on these duplicates for more options.<br>Person<br>The<br>Were name(g) * Test<br>Family name * Test<br>Family name * Test<br>Family name first<br>Person you are trying to add may already be in the system. The possible duplicates are listed below. Click on a duplicate case<br>member for more options.<br>Duplicate Check<br>We person you are trying to add may already be in the system. The possible duplicates are listed below. Click on a duplicate case<br>member for more options.<br>Duplicate Check<br>We person you are trying to add may already be in the system. The possible duplicates are listed below. Click on a duplicate case<br>member for more options.<br>Duplicate Check<br>We person you are trying to add may already be in the system. The possible duplicates are listed below. Click on a duplicate case<br>member for more options.<br>We for the system option in the system. The possible duplicates are listed below. Click on a duplicate case<br>member for more options.<br>Conce family eCAF<br>We for the system option in the system. The possible duplicates are listed below. Click on a duplicate case<br>member for more options.<br>Conce family eCAF<br>We for the system. The possible duplicates are listed below. Click on a duplicate case<br>member for the system. The possible duplicates are listed below. Click on a duplicate case<br>member for the system. The possible duplicates are listed below. Click on a duplicate case<br>member for the system. The possible duplicates are listed below. Click on a duplicate case<br>member for the system. The possible duplicates are listed below. Click on a duplicate duplicate duplicate duplicate duplicate duplicate duplicate duplicate duplicate duplicate duplicate duplicate duplicate duplicate duplicate duplicate duplicate duplicate du                                                                                                    | Date case was created 09/10/2017 Case name * DH Test 0910                         |                                                         |                                                   |              |
| A det do create taxe on family eCAF, some basic details are required. The first step covers the details of the child/young person.<br>Child 1 A syou enter the child's details, the system will flag up any potential duplicate case members that already exist in the system. You are able to click on these duplicates for more options.<br>Child 1 A syou enter the child's details, the system will flag up any potential duplicate case members that already exist in the system. You are able to click on these duplicates for more options.<br>Child 1 A syou enter the child's details, the system will flag up any potential duplicate case members that already exist in the system. You are able to click on these duplicates for more options.<br>Child 1 A syou enter the child's details, the system will flag up any potential duplicate case members that already exist in the system. You are able to click on these duplicates for more options.<br>Child 1 A syou enter the child's details, the system will flag up any potential duplicate case members that already exist in the system. You are able to click on these duplicates for more options.<br>Child 1<br>A syou enter the child's details, the system will flag up any potential duplicate case members that already exist in the system. The possible duplicates are listed below. Click on a duplicate case member for more options.<br>Diplicate Check<br>The person you are trying to add may already be in the system. The possible duplicates are listed below. Click on a duplicate case member for more options.<br>Diplicate Check<br>The person you are trying to add may already be in the system. The possible duplicates are listed below. Click on a duplicate case member for more option.<br>Diplicate flag consent fuelying. Consent Oper: 1 Closed: 0<br>Diplicate flag consent fuelying. Oper: 1 Closed: 0<br>Diplicate flag consent fuelying. Consent Oper: 1 Closed: 0<br>Diplicate flag consent flag consent fuelying. Consent Oper: 1 Closed: 0<br>Diplicate flag consent flag consent flag consent flag consent flag consent flag cons                                                                                                    | Child/young person                                                                |                                                         |                                                   |              |
| <pre> Provide a least the mandatory fields (those with an ") below.  Child I  As you enter the child's details, the system will flag up any potential duplicate case members that already exist in the system. You are able to clack the execupicates for more options.  Full  Tate  Tate Tate</pre>                                                                                                    | n order to create a case on Family eCAF, some basic details                       | e required. The first step covers the details of the cl | hild/young person.                                |              |
| CMd 1       As you enter the child's details, the system will flag up any potential duplicate case members that already exist in the system. You are able to clid on these duplicates for more options.         Details       Image: Select in the system in the system in the system. The possible duplicates are listed below. Click on a duplicate case members that already exist in the system. The possible duplicates are listed below. Click on a duplicate case members that already exist in the system. The possible duplicates are listed below. Click on a duplicate case members that already exist in the system. The possible duplicates are listed below. Click on a duplicate case members that already be in the system. The possible duplicates are listed below. Click on a duplicate case members for more options.         Duplicate Check       Image: Oper: 1 Closed: Oper: 1 Closed: O                                                                                                    | Please complete at least the mandatory fields (those with an                      | ) below.                                                |                                                   |              |
| Child 1       As you enter the child's details, the system will flag up any potential duplicate case members that already exist in the system. You are able to click on these duplicates for more options.         Details       If the IIIIIIIIIIIIIIIIIIIIIIIIIIIIIIIIIII                                                                                                    |                                                                                   |                                                         | Add Anot!                                         | her Child    |
| Details         Title         Given name(s)*         T         Family name *         Test         Family name *         Family name *         Gender *         Det of Birth/EDD*         Date of Birth/EDD*         Duplicate Check         The person you are trying to add may already be in the system. The possible duplicates are listed below. Click on a duplicate case member for more options.         Image: Arthur Test       Open: 1 Closed: 0         MAA       Source: Family eCAF         Source: Family eCAF       Open: 1 Closed: 0         Image: Brain Context Cher       Image: Brain Context Cher         Constant Details       Constant Details                                                                                                    | Child 1 As you enter the child's details, the on these duplicates for more option | stem will flag up any potential duplicate case memi     | bers that already exist in the system. You are al | ble to click |
| ittle   Given name(s)*   T   Family name *   Test   Family name first   Gender *   Please Select   Date of Birth/EDD *     Duplicate Check   The person you are trying to add may already be in the system. The possible duplicates are listed below. Click on a duplicate case member for more options.     Arthur Test    Open: 1 Closed: 0   NA   Source: Family eCAF   Open: 1 Closed: 0   MA   Source: Family eCAF   Open: 1 Closed: 0   Mc   Source: Family eCAF   Open: 1 Closed: 0   Mc   Source: Family eCAF   Open: 1 Closed: 0   Mc   Source: Family eCAF   Open: 1 Closed: 0   Mc   Source: Family eCAF   Open: 1 Closed: 0   Mc   Source: Family eCAF   Open: 1 Closed: 0   Mc   Source: Family eCAF   Open: 1 Closed: 0   Mc   Source: Family eCAF   Open: 1 Closed: 0   Mc   Source: Family eCAF                                                                                                    | Details                                                                           |                                                         |                                                   |              |
| Family name * Test   Family name first   Also known as/previous name   Gender *   Please Select   Date of Birth/EDD *     Duplicate Check   The person you are trying to add may already be in the system. The possible duplicates are listed below. Click on a duplicate case   member for more options.    Arthur Test    Open: 1 Closed: 0   N/A   Source: Family eCAF   Source: Family eCAF   Case Member Relationships   Const Details                                                                                                    | Title<br>Given name(s) *                                                          | T X                                                     |                                                   |              |
| Family name first   Also known as/previous name   Gender *   Please Select   Date of Birth/EDD *     Duplicate Check   The person you are trying to add may already be in the system. The possible duplicates are listed below. Click on a duplicate case   member for more options.      Arthur Test   N/A   Source: Family cCAF   Source: Family cCAF   Open: 1 Closed: 0   V/A   Source: Family cCAF   Open: 1 Closed: 0   Open: 1 Closed: 0   N/A   Source: Family cCAF   Open: 1 Closed: 0   Open: 1 Closed: 0   N/A   Source: Family cCAF   Open: 1 Closed: 0       Consum Family consent testing_consent   Open: 1 Closed: 0   Open: 1 Closed: 0   N/A   Source: Family cCAF   Consum Family cCAF     Consum Family cCAF                                                                                                    | Family name *                                                                     | Test                                                    |                                                   |              |
| Also known as/previous name<br>Gender * Please Select<br>Date of Birth/EDD *<br>Duplicate Check<br>The person you are trying to add may already be in the system. The possible duplicates are listed below. Click on a duplicate case<br>member for more options.<br>Arthur Test Open: 1 Closed: 0<br>N/A<br>Source: Family eCAF<br>Source: Family eCAF<br>Source: Family eCAF<br>Source: Family eCAF<br>Case Member Relationships<br>Contact Details<br>Contact Details                                                                                                    | Family name first                                                                 |                                                         |                                                   |              |
| Date of Birth/EDD *                                                                                                    | Also known as/previous name<br>Gender *                                           | Please Select V                                         |                                                   |              |
| Duplicate Check         The person you are trying to add may already be in the system. The possible duplicates are listed below. Click on a duplicate case member for more options.                                                                                                    | Date of Birth/EDD *                                                               | 12                                                      |                                                   |              |
| Duplicate Check         The person you are trying to add may already be in the system. The possible duplicates are listed below. Click on a duplicate case member for more options.         Image: Arthur Test NA Source: Family eCAF         Source: Family eCAF         Image: Source: Family eCAF         Image: Source: Family eCAF <t< td=""><td>Dunlinte Chark</td><td></td><td></td><td>^</td></t<>                                                                                                    | Dunlinte Chark                                                                    |                                                         |                                                   | ^            |
| member for more options.                 Arthur Test Open: 1 Closed: 0             N/A             Source: Family eCAF             Source: Family eCAF             Source: Family e                                                                                                    | The person you are trying to add                                                  | nav already be in the system. The possible duplicate    | es are listed below. Click on a duplicate case    |              |
| Arthur Test       Open: 1 Closed: 0       Pete Test       Open: 1 Closed: 0         N/A       Source: Family eCAF       Source: Family eCAF         Image: Source: Family eCAF       Source: Family eCAF         Image: Source: Family eCAF                                                                                                    | member for more options.                                                          | ay arready be in the system the possible adpiredee.     | s are instea below once on a dapicate case        |              |
| Source: Family eCAF<br>Source: Family eCAF<br>Source: F | Arthur Test                                                                       | Open: 1 Closed: 0                                       | Open: 1 Closed: 0                                 |              |
| esting_consent testing_consent       Open: 1 Closed: 0         01/01/2000         esting_consent testing_consent       Open: 1 Closed: 0         01/01/1998         anson house, e3 2         Conserver Family: a CAF         Case Member Relationships             Case Member Relationships           Contact Details                                                                                                    | Source: Family eCAF                                                               | Source: Family                                          | y eCAF                                            |              |
| Case Member Relationships          Image: Contact Details                                                                                                    | testing_consent testing_con<br>01/01/2000                                         | nt Open: 1 Closed: 0                                    | Open: 1 Closed: 0<br>anson house, e3 2            | ~            |
| There must be more than one case member to add relationships Contact Details                                                                                                    | Case Member Relationships                                                         |                                                         |                                                   |              |
| Contact Details                                                                                                    | There must be more than or                                                        | case member to add relationships                        |                                                   |              |
|                                                                                                    | Contact Details                                                                   |                                                         |                                                   |              |
| Contact 1 🙁                                                                                                    | Contact 1 🛛 🔀                                                                     |                                                         |                                                   | •            |

If the child has a second phone number or lives at a second address, you could add these by clicking on the **plus icon**.

| Contact 1                                                                                                    | contact 2 🔀                                                                                                    |  |
|----------------------------------------------------------------------------------------------------|----------------------------------------------------------------------------------------------------|--|
|                                                                                                    |                                                                                                    |  |
| Contact Details                                                                                                |                                                                                                    |  |
| Contact Number                                                                                                 |                                                                                                    |  |
| Туре                                                                                                    |                                                                                                    |  |
| Preferred                                                                                                    |                                                                                                    |  |
| Email Address                                                                                                  |                                                                                                    |  |
| Comments                                                                                                    |                                                                                                    |  |
| Address Details                                                                                                |                                                                                                    |  |
| Address 1                                                                                                    | Address 2 😣                                                                                                    |  |
| Please enter a postcode to search                                                                              | for V                                                                                                    |  |
| Address Details                                                                                                |                                                                                                    |  |
| UPRN                                                                                                    |                                                                                                    |  |
| Line 1                                                                                                    |                                                                                                    |  |
| Line 2                                                                                                    |                                                                                                    |  |
| Line 3                                                                                                    |                                                                                                    |  |
| Line 4                                                                                                    |                                                                                                    |  |
| Line 5                                                                                                    |                                                                                                    |  |
| Postcode                                                                                                    |                                                                                                    |  |
| Primary residence                                                                                              |                                                                                                    |  |
| Correspondence address                                                                                         |                                                                                                    |  |
| Further address information<br>Only identify an address as unknown o<br>or the address is unknown, it is assum | once steps have been taken to find a valid current address. If the child/young person has no fixed address,<br>ed that they are in England. |  |
| No fixed address                                                                                               |                                                                                                    |  |
| Unknown address                                                                                                |                                                                                                    |  |
| Reference number                                                                                               |                                                                                                    |  |
| Unique Pupil Number                                                                                            |                                                                                                    |  |
| Version No                                                                                                    |                                                                                                    |  |
| Citizen Number                                                                                                 |                                                                                                    |  |
| IES Number                                                                                                    |                                                                                                    |  |
| NHS Number                                                                                                    |                                                                                                    |  |
| National Insurance                                                                                             |                                                                                                    |  |
|                                                                                                    |                                                                                                    |  |

### **EHA User Guide – Practitioner Manual** You can add **Multiple Case Members** to a case:

|                                                                                                    | _                                                                                                    | Logged in as Ma                                                                                          | ck TheKnife Log out •            |                                  |                          |
|----------------------------------------------------------------------------------------------------|----------------------------------------------------------------------------------------------------|----------------------------------------------------------------------------------------------------|----------------------------------|----------------------------------|--------------------------|
| My Messages                                                                                                    | My cases                                                                                                    | Check for case                                                                                           | Start new case                   | My settings                      | Help                     |
| Start new case - c                                                                                                    | hild / young perso                                                                                                    | n details                                                                                                |                                  |                                  | ?                        |
| Back Next                                                                                                    |                                                                                                    |                                                                                                    |                                  |                                  | Cancel Reset             |
| Date case was created<br>Case name *                                                                                                    | 22/07/201<br>Sinatra                                                                                                    | 6 12                                                                                                    |                                  |                                  |                          |
| Child/young person                                                                                                    |                                                                                                    |                                                                                                    |                                  |                                  | /                        |
| in order to create a case or                                                                                                    | n Family eCAE, some basic de                                                                                                    | tails are required. The first step                                                                       | covers the details of the child/ | /oung person.                    |                          |
| Please complete at least th                                                                                                    | e mandatory fields (those wit                                                                                                    | th an *) below.                                                                                          |                                  |                                  |                          |
|                                                                                                    |                                                                                                    |                                                                                                    |                                  | (0)                              | Add Another Child        |
|                                                                                                    |                                                                                                    |                                                                                                    |                                  | •                                | Add Another Child        |
| Frank As                                                                                                    | s you enter the child's details,<br>n these duplicates for more o                                                                                                    | the system will flag up any pot<br>ptinns.                                                               | tential duplicate case members   | that already exist in the system | n. You are able to click |
| Frank As<br>Child 2 2                                                                                                    | s you enter the child's details,<br>n these duplicates for more o<br><b>etails</b>                                                                                                    | the system will flag up any pot<br>ptn ns.                                                               | tential duplicate case members   | that already exist in the system | n. You are able to click |
| Frank As<br>Child 2 S Or<br>D                                                                                                    | s you enter the child's details;<br>these duplicates for more o<br><b>etails</b><br>Title                                                                                                    | the system will flag up any pot<br>ptions.                                                               | tential duplicate case members   | that already exist in the system | Add Another Child        |
| Frank As<br>Child 2 2 Or                                                                                                    | s you enter the child's details,<br>t these duplicates for more o<br><b>etails</b><br>Title<br>Given name(s) *                                                                                                    | the system will flag up any pot<br>ptions.                                                               | tential duplicate case members   | that already exist in the system | Add Another Child        |
| Frank As<br>Child 2 2 Or                                                                                                    | s you enter the child's details,<br>n these duplicates for more o<br><b>etails</b><br>Title<br>Given name(s) *<br>Family name *                                                                                                    | the system will flag up any pot<br>ptions.                                                               | tential duplicate case members   | that already exist in the system | Add Another Child        |
| Frank As or As or As or As or As or As of As of                                                                                                    | s you enter the child's details,<br>n these duplicates for more o<br><b>etails</b><br>Title<br>Given name(s) *<br>Family name *<br>Family name first<br>Alco known or (creations page                                                                                                    | the system will flag up any pot<br>prints.                                                               | tential duplicate case members   | that already exist in the system | Add Another Child        |
| Frank As or Child 2 2 D                                                                                                    | s you enter the child's details,<br>t these duplicates for more o<br><b>etails</b><br>Title<br>Given name(s) *<br>Family name *<br>Family name first<br>Also known as/previous nam<br>Gender *                                                                                                    | the system will flag up any pot<br>priors.                                                               | tential duplicate case members   | that already exist in the system | Add Another Child        |
| Frank Ad                                                                                                    | s you enter the child's details,<br>In these duplicates for more o<br><b>etails</b><br>Title<br>Given name(s) *<br>Family name *<br>Family name first<br>Also known as/previous nam<br>Gender *<br>Date of Birth/EDD *                                                                                                | the system will flag up any pot<br>phans.                                                                | tential duplicate case members   | that already exist in the system | Add Another Child        |
| Frank<br>Child 2 2 D                                                                                                    | s you enter the child's details,<br>a these duplicates for more o<br><b>etails</b><br>Title<br>Given name(s) *<br>Family name first<br>Also known as/previous nam<br>Gender *<br>Date of Birth/EDD *<br>ase Member Relations!                                                                                         | the system will flag up any pot<br>ptions.                                                               | tential duplicate case members   | that already exist in the system | Add Another Child        |
| Frank<br>Child 2 2 D                                                                                                    | s you enter the child's details,<br>a these duplicates for more o<br>etails<br>Title<br>Given name(s) *<br>Family name #<br>Family name first<br>Also known as/previous nam<br>Gender *<br>Date of Birth/EDD *<br>ase Member Relations1<br>A There must be more tha                                                   | e Please Select                                                                                          | tential duplicate case members   | that already exist in the system | Add Another Child        |
| Frank<br>Child 2 2<br>Child 2 2 | s you enter the child's details,<br>in these duplicates for more o<br>etails<br>Title<br>Given name(s) *<br>Family name *<br>Family name first<br>Also known as/previous nam<br>Gender *<br>Date of Birth/EDD *<br>ase Member Relations<br>There must be more that                                                    | the system will flag up any pot<br>ptros.<br>e Please Select<br>nips<br>an one case member to add re     | tential duplicate case members   | that already exist in the system | Add Another Child        |
| Frank<br>Child 2 2 D                                                                                                    | s you enter the child's details,<br>in these duplicates for more o<br><b>etails</b><br>Title<br>Given name(s) *<br>Family name *<br>Family name first<br>Also known as/previous nam<br>Gender *<br>Date of Birth/EDD *<br><b>ase Member Relations!</b><br>There must be more that<br><b>ontact Details</b>            | the system will flag up any pot<br>ptrins.<br>e<br>Please Select<br>hips<br>an one case member to add re | elationships                     | that already exist in the system | Add Another Child        |
| Frank<br>Child 2 2 D                                                                                                    | s you enter the child's details,<br>a these duplicates for more o<br>etails<br>Title<br>Given name(s) *<br>Family name *<br>Family name first<br>Also known as/previous nam<br>Gender *<br>Date of Birth/EDD *<br>ase Member Relationsl<br>Mark There must be more that<br>ontact Details<br>Contact 1<br>S           | the system will flag up any pot<br>ptans.<br>e Please Select<br>nips<br>an one case member to add re     | elationships                     | that already exist in the system | Add Another Child        |
| Frank Ad or Child 2 3                                                                                                    | s you enter the child's details,<br>in these duplicates for more o<br>etails<br>Title<br>Given name(s) *<br>Family name first<br>Also known as/previous nam<br>Gender *<br>Date of Birth/EDD *<br>ase Member Relations!<br>There must be more that<br>ontact Details<br>Contact 1 &<br>Contact 1 &<br>Contact Details | the system will flag up any pot<br>ptros.<br>e<br>Please Select<br>nips<br>an one case member to add re  | elationships                     | that already exist in the system | Add Another Child        |

Click on the Plus button at the top of the page to add additional Case members.

Once all of the relevant child details have been added, click **Next**.

You will be taken to the **Adult details** page:

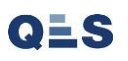

| EHA User Gu           | <mark>ide – Practitioner</mark> M       | lanual                         |                                    |             |                   |                                           |
|-----------------------|-----------------------------------------|--------------------------------|------------------------------------|-------------|-------------------|-------------------------------------------|
| Holist                | ix                                      |                                |                                    |             |                   |                                           |
|                       |                                         | Logged in as Ma                | ck TheKnife Log out ›              |             |                   | The mandatory fields are marked with an * |
|                       |                                         |                                |                                    |             |                   | The manuatory news are marked with an .   |
| My Messages           | My cases                                | Check for case                 | Start new case                     | My settings | Help              | You must provide at least:                |
| Start new case        | e - adult details                       |                                | •                                  |             | 0                 |                                           |
| Back Next             |                                         |                                |                                    |             | Cancel Reset      |                                           |
| Adult                 |                                         |                                |                                    |             |                   |                                           |
| In order to create an | episode on Family eCAF, some basic o    | letails are required. The seco | and step covers the details of the | he adult.   |                   |                                           |
| Please complete at le | east the mandatory fields (those with a | n *) below.                    |                                    |             |                   |                                           |
|                       |                                         |                                |                                    |             |                   |                                           |
|                       |                                         |                                |                                    | ٢           | Add Another Adult | 1. First Name(s)                          |
| Adult 1               | Details                                 |                                |                                    |             |                   |                                           |
|                       | Title                                   |                                | ~                                  |             |                   |                                           |
|                       | First Name(s) *                         |                                |                                    |             |                   | 2. Surname                                |
|                       | Surname *                               |                                |                                    |             |                   |                                           |
|                       | Also known as/previous name             |                                |                                    |             |                   |                                           |
|                       | Gender *                                | Please Select                  | ~                                  |             |                   |                                           |
|                       | Date of Birth                           |                                | 12                                 |             |                   | 3. Gender                                 |
|                       | Parental Responsibility                 |                                |                                    |             |                   |                                           |
|                       | Case Member(s)                          | langle No Case Member          | ers Selected                       |             |                   |                                           |
|                       | Case Member Relationship                | s                              |                                    |             |                   |                                           |
|                       | A There must be more than               | one case member to add re      | lationships                        |             |                   |                                           |
|                       | 6 <b>.</b>                              |                                |                                    |             |                   |                                           |
|                       | Contact Details                         |                                |                                    |             |                   |                                           |
|                       | Contact 1 🔀                             |                                |                                    |             |                   |                                           |
|                       | Contact Details                         |                                |                                    |             |                   |                                           |
|                       | Contact Number                          |                                |                                    |             |                   |                                           |
|                       | Туре                                    |                                | ~                                  |             |                   |                                           |
|                       | Preferred                               |                                |                                    |             |                   |                                           |
|                       | Email Address                           |                                |                                    |             |                   |                                           |

| Address 1 🔀                                                                                                    |                                                            |                                               | •                                                                                                |                     |                               |                        |                  |
|----------------------------------------------------------------------------------------------------|------------------------------------------------------------|-----------------------------------------------|--------------------------------------------------------------------------------------------------|---------------------|-------------------------------|------------------------|------------------|
| Known Addresses                                                                                                    | Newbrook Bungalow                                          | Select Known Address                          |                                                                                                  |                     |                               |                        |                  |
| Please enter a postcode to search fo                                                                                                    | rQ                                                         |                                               |                                                                                                  |                     |                               |                        |                  |
| Address Details                                                                                                    |                                                            |                                               |                                                                                                  |                     |                               |                        |                  |
| UPRN                                                                                                    |                                                            |                                               |                                                                                                  |                     |                               |                        |                  |
| Line 1                                                                                                    |                                                            |                                               |                                                                                                  | 4. An address is ma | ndatorv:                      |                        |                  |
| Line 2                                                                                                    |                                                            |                                               |                                                                                                  |                     | , <b>,</b>                    |                        |                  |
| Line 3                                                                                                    |                                                            |                                               |                                                                                                  | Click on 'Select Kn | own Address' to ו             | use the address alre   | ady              |
| Line 4                                                                                                    |                                                            |                                               |                                                                                                  | associated with the | child.                        |                        |                  |
| Line 5                                                                                                    |                                                            |                                               |                                                                                                  |                     |                               |                        |                  |
| Postcode                                                                                                    |                                                            |                                               |                                                                                                  |                     |                               |                        |                  |
| Primary residence                                                                                                    |                                                            |                                               |                                                                                                  |                     |                               |                        |                  |
| Correspondence address                                                                                                    |                                                            |                                               |                                                                                                  |                     |                               |                        |                  |
| Further address information<br>Only identify an address as unknown one<br>is unknown, it is assumed that they are in                                                                                                    | :e steps have been taken to find a valid cur<br>ι England. | rent address. If the adult has no fixed addre | ess, or the address                                                                              |                     |                               |                        |                  |
| Further address information<br>Only identify an address as unknown on-<br>is unknown, it is assumed that they are in<br>No fixed address<br>Unknown address                                                                                                    | ze steps have been taken to find a valid cur<br>ι England. | rent address. If the adult has no fixed addre | ess, or the address                                                                              |                     |                               |                        |                  |
| Further address information<br>Only identify an address as unknown on<br>is unknown, it is assumed that they are in<br>No fixed address<br>Unknown address<br>Further Information                                                                                                    | ce steps have been taken to find a valid cur<br>n England. | rent address. If the adult has no fixed addre | ess, or the address                                                                              |                     |                               |                        |                  |
| Further address information<br>Only identify an address as unknown on<br>is unknown, it is assumed that they are in<br>No fixed address<br>Unknown address<br>Further Information<br>Immigration Status                                                                                                    | ce steps have been taken to find a valid cur<br>n England. | rent address. If the adult has no fixed addre | ess, or the address                                                                              |                     |                               |                        |                  |
| Further address information<br>Only identify an address as unknown on<br>is unknown, it is assumed that they are in<br>No fixed address<br>Unknown address<br>Further Information<br>Immigration Status<br>Adult's First Language                                                                                                    | ce steps have been taken to find a valid cur<br>n England. | rent address. If the adult has no fixed addre | ess, or the address                                                                              |                     |                               |                        | 1 - 1 1          |
| Further address information Only identify an address as unknown on is unknown, it is assumed that they are in No fixed address Unknown address Further Information Immigration Status Adult's First Language Additional Information                                                                                                    | ce steps have been taken to find a valid cur<br>n England. | rent address. If the adult has no fixed addre | B                                                                                                |                     | 5. Once all of the<br>'Next.' | e relevant adult detai | ls have been add |
| Further address information         Only identify an address as unknown on is unknown, it is assumed that they are it         No fixed address         Unknown address         Further Information         Immigration Status         Adult's First Language         Additional Information         Details of any special requirements for the adult e.g. signing, interpretation or access needs | ce steps have been taken to find a valid cur<br>n England. | rent address. If the adult has no fixed addre | B<br>B<br>B<br>B<br>B<br>C<br>B<br>C<br>C<br>C<br>C<br>C<br>C<br>C<br>C<br>C<br>C<br>C<br>C<br>C |                     | 5. Once all of the<br>'Next.' | e relevant adult detai | ls have been add |

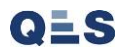

### **EHA User Guide - Practitioner Manual** 4a Consent

## You will be taken to the **Consent and Coordination** page:

| <u>Holisti</u>                                                                | X                                                                                                    | Welcome to the e                   | EHA system                   | TOWER HAM                      | Right Help,<br>Right Time                                    |                | 1. Enter the date consent was given.<br>This is the date that on their consent<br>form for signature received/agreed). |
|-------------------------------------------------------------------------------|----------------------------------------------------------------------------------------------------|------------------------------------|------------------------------|--------------------------------|--------------------------------------------------------------|----------------|----------------------------------------------------------------------------------------------------|
|                                                                               |                                                                                                    | Logged in as Shanu                 | r Miah Log out ∙             |                                | Client: TowerHamlets<br>Version: V4.2.9<br>Environment: Live |                |                                                                                                    |
| My Messages                                                                   | My cases                                                                                                    | Check for case                     | Start new case               | My settings                    | Help                                                         |                | 2. This should always be No                                                                                            |
| Start new case -<br>Back Save case                                            | consent and coordinatio                                                                                                    | n                                  |                              |                                | Cancel                                                       |                |                                                                                                    |
| Other required info<br>Complete the section bel<br>create a case on Family et | rmation<br>ow to verify that you have gained verl<br>CAF if you have not gained this conse                                                                                                    | bal consent from the family<br>nt. | to undertake an assessment a | and store it on HorstiX Family | CAE You must not                                             | 3<br>a         | . Name of the adult / appropriately<br>ged young person who gave consent                                               |
| Case coordinator de                                                           | tails                                                                                                    |                                    |                              |                                |                                                              |                |                                                                                                    |
| Name<br>National service list cate                                            | Mack TheKnife<br>Assessment & Farly                                                                                                    | Intervention                       |                              |                                |                                                              |                |                                                                                                    |
| Frank                                                                         | Verbal consent to undertake a<br>Date consent given *<br>Consent received from child/young<br>person *<br>Who gave consent*<br>Relationship to child/young person *<br>Reason for absence of child/young<br>person consent * | * Choose:                          | on Family eCAF               |                                |                                                              | 4. Rel<br>down | 5. Type the following: " <i>Signed evidence of consent to be uploaded to case documents</i> ".                         |
| Save case                                                                     |                                                                                                    |                                    |                              |                                | Cancel                                                       |                | details have been entered,<br>click 'Save Case'                                                                        |

### PLEASE NOTE:

| Who gave consent*                                     |           |                                                                                          |
|-------------------------------------------------------|-----------|------------------------------------------------------------------------------------------|
| Relationship to child/young person $^{\star}$         | Choose: 🗸 |                                                                                          |
| Reason for absence of child/young<br>person consent * |           | Type the following: "Signed<br>evidence of consent to be uploaded<br>to case documents". |

It is a **MANDATORY REQUIREMENT** to have a signed document to store as evidence of consent. However the following section still needs completion as you cannot create a case without completing it.

Once the case is created Practitioners will need to upload the consent evidence into Case Documents (This is covered later in the guide)

If you are unsure as to what document to use as evidence of consent, please contact us and we will supply you with two methods for this.

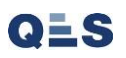

Before proceeding to the next page; you must read the following **Early Help Services** 

### PRIVACY NOTICE LINK: <u>https://www.towerhamlets.gov.uk/content\_pages/legal\_notices/legal\_notices.aspx</u>

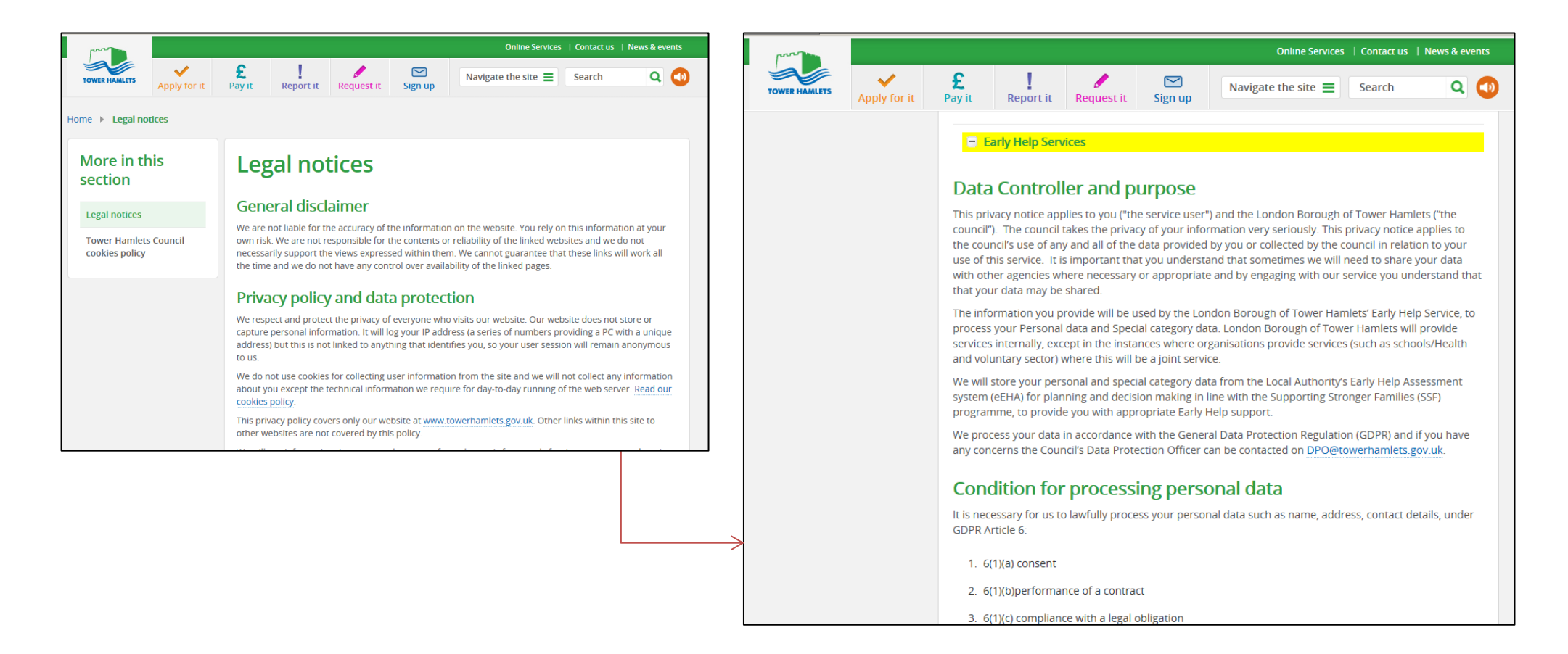

You will then be taken to the **Case Summary**, where you will see the components already saved. This typically acts as the home page of a case and can be reached at anytime by clicking these two links. This page is very useful and will take you almost every part of the case very quickly. **(Please note: if at anypoint during navigation you are lost or unsure you should come back to this page)** 

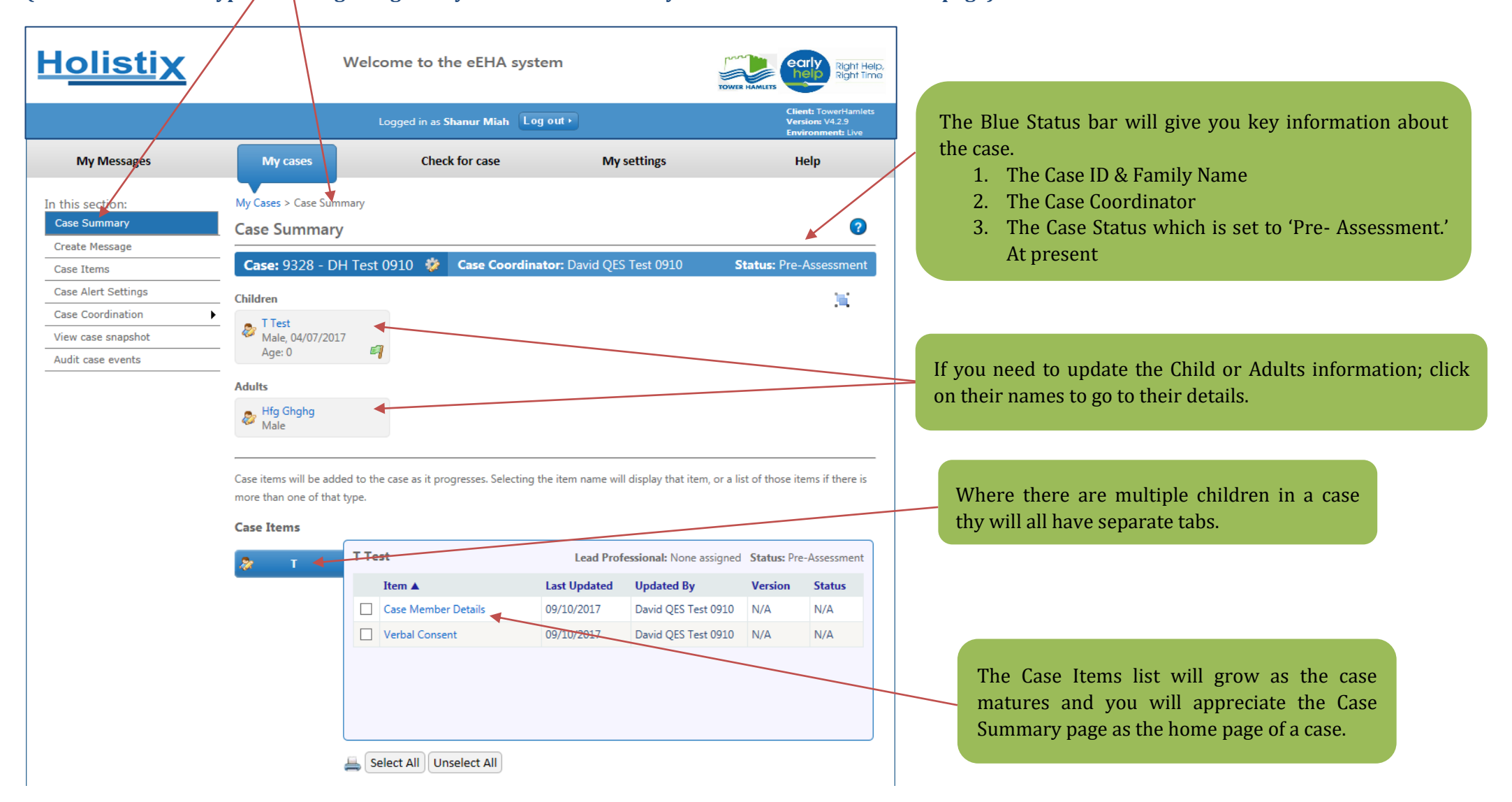

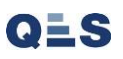